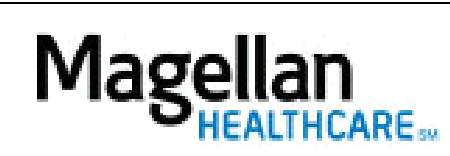

How Can I Remove Providers from My Practice?

For Additional Questions and Answers, visit our FAQ section

## Steps: Display Roster

1) To access, click *Display/Edit Roster* on the left hand side menu on the *MyPractice* Page.

• If linked to more than one MIS/TIN combination, select the appropriate combination from the drop-down menu.

2) From the menu list, click *Roster Maintenance*.

3) Type in an appropriate *Term Date* next to the correct provider.

4) Click *Delete from Roster*.

5) Confirmation will be given that the delet was successful.

TIPS:

- HIPAA-compliant.
- For further assistance, use the *FAQs* link to access *Contact Us*.